# Selgitused "Põllumajandusliku tegevusega alustava noore ettevõtja toetuse" taotlemise protsessi kohta e-PRIAs.

Taotlusi saab eeltäita ajavahemikul 21.08-27.08.2017 Taotlusi saab esitada taotlusperioodil 28.08 – 04.09.2017 (kuni 24.00-ni).

Taotlusvoor on periood taotluse vastuvõtmisest kuni taotlemise aluseks olevas määruses sätestatud nõuete täitmise kohustuse lõpuni (antud taotlusvoorus maksimaalselt kuni 17.03.2022).

Taotluse täitmise ja esitamise protsess koosneb üheteistkümnest sammust. Sammude läbimisel täidetakse nii avalduse kui äriplaani andmeid, seega äriplaani eraldi PRIAle esitama ei pea. Seoses rahavoogude prognoosi ja äriplaani lisaandmete sammu mahukuse ja keerukusega on neid samme ning lisaks ka tegevuste sammu võimalik täita ning salvestada juba pärast detailandmete sammust edasi liikumist. Selleks, et liikuda edasi äriplaani lisaandmete sammust, peavad kõik eelnevad sammud olema läbitud. Kui kõik kohustuslikud andmed on sammus sisestatud ja need on nõuetele vastavad ning olete vajutanud nuppu "Salvesta ja edasi" või "Edasi", ilmub iga sammu kuvale roheline linnuke.

Andmeväljade täitmisel on taotlejale abiks küsimärgi kujutisega ikoonile <sup>2</sup> vajutamisel avanevad infotekstid. Palume neid kindlasti lugeda.

Käesoleva kasutusjuhendi leiad e-PRIA-st nupu alt (vt. pilt 1) kui ka PRIA koduleheküljelt meedet tutvustava info <u>lisamaterjalidest</u>.

# 1. Üldandmed

Üldandmete samm koosneb kahest plokist.

• Taotleja andmed

Süsteem kuvab välja PRIA-le esitatud isiku- ja kontaktandmed taotluse menetluses vajalike toimingute ja infovahetuse läbiviimiseks. Isiku- ja kontaktandmeid saab uuendada uus e-PRIA-s "Kliendi andmed" sakis.

• Volitatud esindaja andmed taotluse menetlemisel

Süsteem kuvab välja taotleja esindaja isiku- ja kontaktandmed, kellega PRIA võtab esmajärjekorras ühendust juhul, kui esitatud taotluse osas tekib küsimusi või on vaja edastada infot. Kui taotlejal on mitu esindajat ja esitatava taotluse osas soovitakse anda PRIAle kontaktisikuks mõni teine esindusõigust omav isik, siis saab seda teha vajutades nupule "Vaheta esindaja" (vt. pilt 1)

Seadusjärgsed õigused on automaatselt päritud Äriregistrist. Vajadusel saab ka volitusi anda siinsamas keskkonnas, valides ülemiselt menüüribalt "Esindusõigused" (vt. pilt 1).

Palume kindlasti lugeda küsimärgiga ikoonile <sup>2</sup> vajutades avanevaid täiendavaid selgitusi konkreetse andmevälja täitmise kohta.

| POLLUMAJANDUSE REGISTRITE<br>JA INFORMATSIOONI ÅMET             |                                                                     |                                                          |                            | Esindatav<br>TUUP 44 OU     | NOOR 04 TÕNN LAOS (99442084) - | Kasutaja<br>Tõnn Laos - |
|-----------------------------------------------------------------|---------------------------------------------------------------------|----------------------------------------------------------|----------------------------|-----------------------------|--------------------------------|-------------------------|
| Taotlemine Dokumendid                                           | Hinnakataloog Kliendi andmed                                        | Esindusõigused ja volitused                              |                            |                             |                                |                         |
| Põllumajanduslil<br>Tactieja<br>TÜÜP 44 OÜ NOOR 04 TÕNN LAOS (S | ku tegevusega alus<br>Taotlusvoor<br>9442084) 28.08.2017 - 17.03.20 | ava noore ettevõt                                        | a toetus                   |                             |                                |                         |
| • Toetustaotius<br>Esilamaia                                    | ▲ Taotius pole PRIA-le esitatud.                                    |                                                          |                            |                             |                                |                         |
|                                                                 | Avalduse ja äriplaar                                                | i sisestamine ja esitami                                 | ne                         |                             |                                | ad abi? Vajuta sila     |
|                                                                 | Üldandmed Detailan<br>Äriplaani lisaandmed                          | Töökogemus ja haridus<br>VKE Esitamine                   | Varad Majandusaasta andmed | Müügitulu Tegevused         | Rahavoogude prognoos           |                         |
|                                                                 | Taotleja andmed                                                     |                                                          |                            |                             |                                |                         |
|                                                                 |                                                                     | Taotleja nimi: TÜÜP 44 OÜ NOOF<br>Registrikood: 99442084 | R 04 TÕNN LAOS             | Esitaja nimi:<br>Isikukood: | TÕNN LAOS                      |                         |
|                                                                 | Volitatud esindaja a                                                | dmed taotluse menetle                                    | emisel o                   |                             |                                |                         |
|                                                                 |                                                                     | Esindaja nimi: TÕNN LAOS<br>Isikukood:                   |                            |                             |                                | /aheta esindaja         |
|                                                                 |                                                                     |                                                          |                            |                             | Kustuta taoth                  | us Edasi                |

#### 2. Detailandmed

Selles sammus saate avaldada oma tahet taotleda toetust meetme määruses lubatud erisuste alusel. Lisaks kogub PRIA siin andmeid, mis on aluseks järgnevates sammudes olevate andmeväljade eeltäitmiseks, kontrollimiseks ja hindepunktide andmiseks (vt. pilt 2). <u>Seireandmete alajaotuse all</u> täidetavad andmed on vajalikud ainult seireks ja neid ei kasutata taotluse menetlemisel ning taotluse osas otsuse tegemisel (vt. pilt 3).

#### Taotleja detailandmed

Käibemaksukohustuslaseks olemise info aluseks on Maksu- ja Tolliameti andmed.

Äriühingute korral kontrollib süsteem automaatselt, kas Äriregistris kajastuvate äriühingu omanike osamaksete summa on võrdne kapitali koguväärtusega. Kui äriühingul on Eesti väärtpaberite keskregistris registreeritud kuni 10 % aktsiatega määratud hääli omavaid aktsionäre või osaühingute osanikke, siis vastab süsteem küsimusele automaatselt "Ei".

FIE, osanike ja aktsionäride vanuse kontroll toimub automaatselt. Taotleja peab vanuse küsimuse vastuse täitma ise vaid juhul, kui isikul puudub isikukood ja süsteemil ei õnnestu ka muude andmete alusel kindlaks teha isiku vanust (selline olukord võib tekkida välismaalaste puhul) või kui kõigi osanike või aktsionäride kohta info Äriregistris puudub (äriühingul on omanikke, kes kajastuvad ainult Eesti väärtpaberite keskregistris).

Äriühingu asutaja küsimuse vastus tuleb kasutajal endal täita juhul, kui taotlejaks on usaldusühing või täisühing. Muude äriühingute puhul täidab süsteem vastuse automaatselt, kontrollides Äriregistrist, kas vähemalt üks osanikest või aktsionäridest oli äriühingu osanik või aktsionär ka ettevõtte esmakande kuupäeval.

Taotleja põhitegevusala kindlaksmääramise aluseks on Äriregistri andmed (EMTAK koodid). Süsteem täidab automaatselt ettevõtte põhitegevusala küsimuse vastusega "Jah", kui Äriregistri andmetel on

taotleja põhitegevusala üks järgnevatest: viinamarjakasvatus (EMTAK 0121 ja 01211), õun- ja luuviljaliste puuviljade kasvatus (EMTAK 0124 ja 01241), muu puuvilja-, marja- ning pähklikasvatus (EMTAK 0125 ja 01251), muu veislaste ja pühvlikasvatus (EMTAK 0142 ja 01421), mesindus (EMTAK 01491), hobusekasvatus ja muude hobuslaste kasvatus (EMTAK 0143 ja 01431), köögivilja- ja melonikasvatus, juurvilja- ja mugulviljakasvatus (EMTAK 0113) ja köögivilja- (sh kõrvitsaliste), juurvilja- ja mugulviljakasvatus (EMTAK 01131).

Tegevusalad, kus kavandatavad tegevused ellu viiakse, saab ära näidata tegevusala ees oleva märkekasti täitmisega. Märgitud tegevusala saab kustutada märkekastist märke eemaldamisega. Võimalik on valida mitu tegevusala.

Kui on olemas taotletava toetuse tegevustega seotud veebileht, siis andeväljas "Palun märkige veebilehtede aadressid:" tuleb sisestada lihtsalt veebilehe aadress, nt <u>www.minuveebileht.ee</u>

Juhul kui taotlete toetust omandamise erisuse alusel ehk kui 15 kuu jooksul enne taotluse esitamise perioodi viimast päeva on täielikult omandatud äriühingu kogu osalus või FIE-le kuulunud kogu põllumajandusettevõte, siis on detailandmete sammus täitmist vajavate ja süsteemi poolt kontrollitavate andmete hulk oluliselt suurem. Võimalike valikute tegemisel on abiks küsimärgi kujutisega ikoonile vajutades avanevad infotekstid. Ka omandamise erisust puudutavate küsimuste hulgas on andmeid, mis täidetakse süsteemi poolt automaatselt. Näiteks kui omandatud ettevõte on tegevuse lõpetanud ja Äriregistrist kustutatud, siis täidab süsteem automaatselt välja "Omandamise kuupäev" ettevõtte Äriregistrist kustutamise kuupäevaga.

Kui lisaks omandamise erisusele märgib taotleja, et ta soovib saada hindepunkte põlvkondade vahetuse eest, siis teeb enamikul juhtudest süsteem automaatselt kontrolli, kas omandamise hetkel olid kõik omandatava ettevõtte osanikud, aktsionärid või FIE vähemalt 55-aastased. Põlvnemist tõendavad dokumendid tuleb ülesse laadida vaid juhul, kui PRIA-l ei ole võimalik põlvnemist kontrollida rahvastikuregistrist. Põlvnemise info olemasolu kontrollimiseks rahvastikuregistrist saab kasutada rahvastikuregistri sugulussuhete päringut. portaali riik.ee Otsetee päringule leiate lingilt https://www.eesti.ee/portaal/rrteenus.index , kus tuleb vajutada lingile "Sugulussuhete päring". Päringu tegemiseks on vajalik ID kaart või Mobiil-ID. Kui põlvnemise teave rahvastikuregistris puudub, tuleb lisada ettevõtte või osaluse omandanud isiku enda ja vajadusel (vanavanemalt omandamisel) ka vanema sünnitunnistuse ärakiri või muud dokumendid, mis tõendavad isiku põlvnemist ettevõtte või osaluse üle andnud isikust.

| Pilt 2                                                                                                    |                                                       |
|----------------------------------------------------------------------------------------------------|-------------------------------------------------------|
| Avalduse ja äriplaani sisestamine ja esitamine                                                                                                    | Vajad abi? Vajuta sila                                |
| OÜldandmed         Detailandmed         Töökogemus ja haridus         Varad         Majandus                                                                                                    | aasta andmed Müügitulu Tegevused Rahavoogude prognoos |
| Äriplaani lisaandmed VKE Esitamine                                                                                                    |                                                       |
| Taotleja detailandmed                                                                                                    |                                                       |
| Olen kälbemaksukohustuslane.                                                                                                    | Jah (alates 12.08.2013)                               |
| Äriregistris kajastuvate äriühingu omanike osamaksete summa on võrdne kapitali koguväärtusega:                                                                                                    | Jah                                                   |
| Füüsilisest isikust ettevõtja või äriühingu kõik osanikud või aktsionärid on kuni 40 k.a aasta vanused: 🔞                                                                                                    | Jah                                                   |
| Soovin toetust taotleda ettevõtte omandamise erisuse alusel st. 15 kuu jooksul enne taotluse esitamise perioodi viimast<br>päeva on tälelikult omandatud äriühingu kogu osalus või FIE-le kuulunud kogu põilumajandusettevõte; * 🔮 | ⊙ Jah<br>⊛ Ei                                         |
| Åriühingu asutajaks on vähemalt üks taotluse esitamise ajal osalust omav osanik või aktsionär:                                                                                                    | Jah                                                   |
| Taollen toetust ettevõtjana, kes tegutseb peamiselt puuvilja-, marja-, pähkil-, köögivilja-, viinamarja-, lihaveise-, pühvil-<br>või hobusekasvatuse või mesinduse tegevusalai: 🔮                                                  | EI                                                    |
| Tegevusalad, kus taotluses kavandatavad tegevused ellu viiakse: *                                                                                                    | Teravilja-, kaunvilja- ja õlitaimeseemnete kasvatus 🕶 |
| Kas taotlejal on taotletava toetuse tegevustega seotud veebileht?: *                                                                                                    | ● Jah                                                 |
| Palun sisesta oma veebilehtede aadressid: * 🕄                                                                                                    | www.veebileht.ee                                      |

#### Seireandmed

Seireandmete all tuleb seniseks tegevusalaks valida tegevusala, kust taotluse esitamisele vahetult eelnenud majandusaastal saadi suurim osa müügitulust. Alustava ettevõtte korral tuleb valida tegevusala, kust planeeritakse saada suurim osa müügitulust. Märgitud tegevusala info on vajalik vaid seireks, taotluse menetlemisel antud infot ei kasutata.

Toetatava põllumajandusettevõtte suuruse osas tuleb valik teha taotleja kasutuses oleva põllumajandusmaa alusel (vaid seireks kasutatav info). Kui ettevõtjal põllumajandusmaa puudub, siis valida vastusevariant - alla 5 ha.

Lisaks on seireks vaja infot, kas taotleja on mahetunnustatud.

#### Pilt 3

| Taotleja senine tegevusala. * 🕄                                 | Teravilja-, kaunvilja- ja õlitaimeseemnete kasvatus | • |
|-----------------------------------------------------------------|-----------------------------------------------------|---|
| Toetatava põllumajandusettevõtte suurus: * 😢                    | 10-20 ha                                            | Ŧ |
| Olen mahepõllumajanduse valdkonnas tegutsemiseks tunnustatud: * | Jah                                                 |   |
|                                                                 | • El                                                |   |
|                                                                 |                                                     |   |

#### 3. Töökogemus ja haridus

Sammu avakuval kuvab süsteem olenevalt taotleja ettevõtlusvormist nimekirja kõikide osanike, aktsionäride või FIE nimede ja isikukoodidega.

Kui detailandmete sammus on küsimusele "Äriregistris kajastuvate äriühingu omanike osamaksete summa on võrdne kapitali koguväärtusega" süsteem saanud vastuseks "Ei", siis tuleb siin sammus lisada puuduolevad osanikud või aktsionärid taotlejal käsitsi, täites ära tabeli "Aktsionäride ja osanike töökogemuse ja hariduse andmed, kelle kohta puudub info Äriregistris". Pärast iga isiku andmete sisestamist tuleb vajutada nuppu "Salvesta rida" (vt. pilt 4).

Töökogemuse ja hariduse andmete sisestamine toimub isikute kaupa. Andmete sisestamiseks tuleb vajutada nupule "Sisesta andmed" (vt. pilt 4).

| Avalduse ja äriplaa  | ani sisestami    | ne ja esitamine       |          |                      |               |                            | Vajad abi? Vajuta sila       |
|----------------------|------------------|-----------------------|----------|----------------------|---------------|----------------------------|------------------------------|
| © Üldandmed          | O Detailandmed   | Töökogemus ja haridus | Varad    | Majandusaasta andmee | Müügitulu     | Tegevused                  | Rahavoogude prognoos         |
| Äriplaani lisaandmed | VKE Esita        | mine                  |          |                      |               |                            |                              |
| Osanike, aktsionä    | ride või FIE t   | öökogemuse ja hari    | duse and | dmed                 |               |                            | Uuenda andmeid Äriregistrist |
| Eesnimi              | ni Perekonnanimi |                       |          |                      | Isikukood     |                            |                              |
| Jurmo                | Sara             | рік                   |          |                      | 38508099099   |                            | 🖋 Sisesta andmed             |
| Annika               | Rait             | D                     |          |                      | 48805042711   |                            |                              |
| Aktsionäride ja osa  | anike töökog     | emuse ja hariduse a   | andmed,  | kelle kohta puu      | dub info Ärir | egistris 📀<br>Sünnikuupäev |                              |
|                      |                  |                       |          |                      |               |                            | Salvesta rida                |
|                      |                  |                       |          |                      |               |                            | Kustuta taotlus Edasi        |

"Sisesta andmed" nupule vajutades avaneb sisestusvorm (vt. pilt 5), mis koosneb kahest osast:

• Töökogemuse andmed

Failina tuleb lisada elulookirjeldus ning töökogemuse olemasolul töölepingu või tööraamatu või õppekava alusel praktika läbimist tõendavate dokumentide ärakirjad või nende väljavõtted. Kui puudub kaheaastane põllumajandusalane töökogemus, siis tuleb teha rippmenüüst valik: Omandan 36 kuu jooksul arvates taotluse rahuldamise otsuse tegemise päevast. Kui töökogemuse omandamine selle aja jooksul ei ole võimalik, ei vasta taotleja toetuse saamiseks sätestatud nõuetele. Valides töökogemuse omandamise on võimalik lisada alla kaheaastast töökogemust tõendavaid dokumente.

• Hariduse ja kutsetaseme andmed

Sisestatakse info põllumajandusalase või muu haridustaseme kohta. Hariduse olemasolul tuleb lisada failidena haridust tõendavad dokumendid (diplom koos akadeemilise õiendiga või lõputunnistus koos hinnetelehega).

Põllumajandustootja, mesiniku või meisteraedniku kehtiva kutsetunnistuse olemasolu kontrolli teeb süsteem Kutseregistrist automaatselt. Kui sobilik kutsetase on olemas, siis kuvab süsteem välja kutsestandardi, kompetentsi või spetsialiseerumise ja kutsetunnistuse kehtivusaja.

| Avalduse ja äriplaani sisestamine ja esitamine                                                                                                    | Vajad abi? Vajuta sila                                                                                                    |
|----------------------------------------------------------------------------------------------------|----------------------------------------------------------------------------------------------------|
| © Üldandmed 🔹 🖉 Detailandmed Töökogemus ja haridus Varad Majar                                                                                                    | ndusaasta andmed Müügitulu Tegevused Rahavoogude prognoos                                                                                             |
| Äriplaani lisaandmed VKE Esitamine                                                                                                    |                                                                                                    |
|                                                                                                    |                                                                                                    |
| Annika Raito (48805042711)                                                                                                    |                                                                                                    |
| Töökogemuse andmed                                                                                                    |                                                                                                    |
| Elulookirjeldus: *                                                                                                    | + Lisa fai                                                                                                    |
| On olemas vähemalt kaheaastane põllumajandusalane töökogemus: *                                                                                                   | On olemas v                                                                                                    |
| Töölepingu või tööraamatu või õppekava alusel praktika läbimist tõendava dokumendi ärakiri või selle väljavõte millest<br>nähtub põllumajandusalane töökogemus: * | +Lsa fai                                                                                                    |
| On olemas töökogemus muus valdkonnas: *                                                                                                    | Jah                                                                                                    |
|                                                                                                    | © Ei                                                                                                    |
| Töölepingu või tööraamatu või õppekava alusel praktika läbimist tõendava dokumendi arakiri või selle valjavõte, millest<br>nähtub muu valdkonna töökogemus. *     | + Lisa fail                                                                                                    |
| Hariduse ja kutsetaseme andmed                                                                                                    |                                                                                                    |
|                                                                                                    |                                                                                                    |
| On olemas põllumajandusalane keskeri-, kutsekesk- või kõrgharidus: *                                                                                              | On olemas •                                                                                                    |
| Põllumajandusalane haridustase. *                                                                                                    | Kõrgharidus 🗸                                                                                                    |
| Haridust tõendavad dokumendid (diplom koos akadeemilise õiendiga või lõputunnistus koos hinnetelehega): *                                                         | +Lisa fail                                                                                                    |
| On olemas Eesti kvalifikatsiooniraamistiku (EKR) põllumajandustootja, aedniku või mesiniku viles kutsetase:                                                       | Jah<br>Põliumajandustootja, tase 5: Hobusekasvatusspetsialist, tase 5, Hobuste tõuaretus, ratsutamine,<br>hobuste rautamine (kehtivusaeg: 02.02.2018) |
|                                                                                                    | Mesinik, tase 5: Mee turustamine, tase 5, Mee ostmine, müümine ja vahetamine (kehtivusaeg: 03.03.2019)                                                |
|                                                                                                    | Meisteraednik, tase 5: Lillekasvatamine, tase 5, Lillede kasvatamine, kimpude koostamine<br>(kehtivusaeg: 05.05.2020)                                 |
|                                                                                                    | Põllumajandustootija III: Taimekasvatus, Taimede kasvatamine, taimeliikide aretus (kehtivusaeg: 07.08.2021)                                           |
| Muud põllumajandusalast haridust või kutsetaset lõendavad dokumendid, mis altavad kaasa äriplaanis kavandatud<br>tegevuste elluviimisele:                         | + Lisa fail                                                                                                    |
| On olemas majandus- või juhtimisalane kõrg-, keskeri- või kutsekeskharidus: *                                                                                     | Jah                                                                                                    |
|                                                                                                    | © Ei                                                                                                    |
| Haridust tõendavad dokumendid (diplom koos akadeemilise õiendiga või lõputunnistus koos hinnetelehega): *                                                         | + Lisa fail                                                                                                    |
|                                                                                                    |                                                                                                    |
|                                                                                                    | Katkosta Saluasta ja näärdu tanasi tääkonomuso ja heriduse sähilekele                                                                                 |
|                                                                                                    | salvesta ja pooruu tagasi tookogemuse ja hanuuse pointenete                                                                                           |

Töökogemuse ja hariduse kohta info sisestamisel on võimalik vahepeal sisestatud andmed salvestada ja liikuda sisestama mõne teise isiku andmeid ka siis, kui kõik kohustuslikud väljad ei ole täidetud. Küll aga saab sammust tervikuna edasi liikuda alles siis, kui kõikide isikute kohta on kõik kohustuslikud väljad täidetud. Kui seda tehtud ei ole, siis nupule "Edasi" vajutamisel annab süsteem veateate ja näitab, millise isiku kohta on andmed poolikud. Andmete sisestuse vormile tagasi minnes tuleb sisestamata kohustuslik väli/väljad taotlejal endal ülesse leida, kuna süsteem ei eralda, kus täpselt andmed poolikud on.

Sisestamist vajavad väljad sõltuvad kuval tehtud valikutest.

#### 4. Varad

Varade sammus tuleb sisestada olemasolevate varade kirjeldus ja varade prognoos:

- vähemalt 12 kuu pikkuse taotlemise aastale vahetult järgneva esimese majandusaasta ja
- taotlemise aastale vahetult järgneva teise majandusaasta kohta.

Põllumajandusmaa ning loomade arv tuleb sisestada majandusaasta keskmisena. Andmete sisestamist saab alustada vajutades nuppu "Lisa" selles plokis, kuhu soovitakse andmeid sisestada (vt. pilt 6).

| Avalduse ja ärip     | laani sisestami                      | ne ja esitamine                                 |                                     |                                           |                |           | Vajad abi? Vaj       | juta siia |
|----------------------|--------------------------------------|-------------------------------------------------|-------------------------------------|-------------------------------------------|----------------|-----------|----------------------|-----------|
| 🛇 Üldandmed          | O Detailandmed                       | 🕏 Töökogemus ja haridus                         | Varad                               | Majandusaasta andmed                      | Müügitulu      | Tegevused | Rahavoogude prognoos |           |
| Äriplaani lisaandmed | VKE Esita                            | mine                                            |                                     |                                           |                |           |                      |           |
| Olemasolevate        | Varade kirjeldus<br>04 TÕNN LAOS: 12 | s, varade prognoos<br>kuu pikkune taotlemise aa | ja standardl<br>Istale vahetult jär | kogutoodangu vää<br>gnev esimene majandus | ärtus<br>aasta |           |                      | ~         |
| A Põllumajandusliku  | standardkogutoodangu vääi            | tus peab olema üle 14000 euro.                  |                                     |                                           |                |           |                      |           |
|                      | Omatood                              | etud põilumajandustoodete standaro              | dkogutoodangu väärtus:              | 0,00                                      |                |           |                      |           |
| Põllumajandusr       | naa                                  |                                                 |                                     | Loomad                                    |                |           |                      | i i       |
| Põllumajandusmaa     |                                      |                                                 | ha                                  | Loomad                                    |                |           | Keskmine a           | rv        |
|                      |                                      |                                                 |                                     |                                           |                |           |                      |           |

Avaneb andmete sisestamise vorm (vt. näiteks põllumajandusmaa sisestamise vorm pilt 7). Sisestatud hektarite arvu alusel arvutab süsteem iga majandusaasta kohta maakasutuse tootmises kokku (ha). Taotleja peab sisestama info, kui palju sellest on taotleja omandis (vt. pilt 7)

Sammu põhikuval arvutab süsteem sisestatud andmete alusel välja põllumajandusliku standardkogutoodanguväärtuse, mis peab olema üle 14 000 euro (vt. pilt 8). Kui toetust taotletakse omandamise erisuse alusel, siis arvutab süsteem küll põllumajandusliku standardkogutoodangu väärtuse välja, kuid see ei pea olema üle 14 000 euro.

Lisaks tuleb varade sammu põhikuval sisestada andmed rendimaa kasutamise kohta. Selleks tuleb alajaotuses "Rendimaa kasutamine" teha valik rendimaa kasutamise kohta (vt. pilt 8). Kui taotleja plaanib kasutada rendimaid, avaneb nupu "Lisa rendileping" vajutamisel sisestusaken (vt. pilt 9), kus tuleb sisestada info ühe rendilepingu põhiselt. Lisaks sisestatud andmetele tuleb failidena ülesse laadida maarendilepingute ärakirjad.

Põllumajandusmaa

| Pollumajandusmaa                                    | ha    | KÖÖGIVILI JA LILLED                                                |  |
|-----------------------------------------------------|-------|--------------------------------------------------------------------|--|
| TERAVILI                                            |       | Köögivili avamaal                                                  |  |
| Nisu                                                |       | Köögivili katmikalal                                               |  |
| Rukis                                               |       | Lilled ja dekoratiivtaimed avamaal                                 |  |
| Oder                                                | 10,00 | Lilled ja dekoratiivtaimed katmikalal                              |  |
| Kaer                                                |       | Puukoolid (avamaa)                                                 |  |
| suvisegavili                                        |       | Maasikad                                                           |  |
| ritik                                               |       | Seened                                                             |  |
| atar                                                |       |                                                                    |  |
| DLIKULTUURID                                        |       | Puuviljaistandikud (seemneviljalised, luuviljalised)               |  |
| aps ja rüps                                         |       | Marjaistandikud (v.a maasikad)                                     |  |
| lilina                                              |       | Viinamarjad (avamaa)                                               |  |
| luud õlikultuurid                                   |       | Katmikalal kasvatatavad püsikultuurid (k.a istikud ja viinamariad) |  |
|                                                     |       | Jõulukuused                                                        |  |
| artul                                               |       | Muud püsikultuurid (k.a kõrklad, palu)                             |  |
|                                                     |       |                                                                    |  |
| (aunvili (feraks)                                   |       | SEEMNEKASVATUS                                                     |  |
| (cras)                                              |       | Heinaseeme                                                         |  |
| OHUMAAD JA SÖÖDAKULTUURID                           |       | Muu seemnekasvatus ja taimed                                       |  |
| ühiajaline rohumaa, <5 a                            |       | TEHNILISED KULTUURID                                               |  |
| üsirohumaa, >5 a (v.a looduslik)                    |       | Kiulina                                                            |  |
| Looduslik rohumaa                                   |       | Ravim-, maitse- ja lõhnataimed                                     |  |
| Toetusõiguslik kasutamata püsirohumaa               |       | Muud tehnilised kultuurid (nt kanep)                               |  |
| Söödamais (haljalt koristatud)                      |       |                                                                    |  |
| Söödateravili (haljalt koristatud)                  |       | Rendile antud külvivalmis põllumaa                                 |  |
| Muud haljalt koristatud söödakultuurid (nt lutsern) |       |                                                                    |  |
| Söödajuurvili                                       |       | Muud eelpool kajastamata põllukultuurid                            |  |
| KESA                                                |       |                                                                    |  |
| 14-1-2                                              |       |                                                                    |  |

Katkesta Salvesta ja pöördu tagasi põhilehele

|                                                                       |                                                  |                                                       | ango roontos.             | 10 000,00         |                   |                        |             |                      |                                |
|-----------------------------------------------------------------------|--------------------------------------------------|-------------------------------------------------------|---------------------------|-------------------|-------------------|------------------------|-------------|----------------------|--------------------------------|
| Põllumajandusmaa                                                      |                                                  |                                                       | Muuda                     | Loomad            |                   |                        |             |                      | Lisa                           |
| Põllumajandusmaa                                                      |                                                  |                                                       | ha                        | Loomad            |                   |                        |             |                      | Keskmine an                    |
| TERAVILI                                                              |                                                  |                                                       |                           |                   |                   |                        |             |                      |                                |
| Nisu                                                                  |                                                  |                                                       | 20,00                     |                   |                   |                        |             |                      |                                |
| Oder                                                                  |                                                  |                                                       | 20,00                     |                   |                   |                        |             |                      |                                |
| KOKKU MAAKASUTUS TOOTMISES:                                           |                                                  |                                                       | 40,00                     |                   |                   |                        |             |                      |                                |
| SH OMANDIS OLEV MAA:                                                  |                                                  |                                                       | 14,40                     |                   |                   |                        |             |                      |                                |
| ndimaa kasutamine<br>ndilepingute andmed<br><sup>kood//sikukood</sup> | Taotieja kasutab v<br>Rendileandja               | 5i kavandab kasuta<br>Failid                          | da renditud maid:<br>Kata | • ♥ ● Jah         | Hektareid         | Kust                   | Lepingu keh | tivusaeg<br>Salvesta | Lisa rendile<br>Salvesta ja ed |
| Ndilepingu andmed                                                     | öhiselt.                                         |                                                       |                           |                   |                   |                        |             |                      |                                |
|                                                                       |                                                  | Footi                                                 |                           |                   |                   |                        |             |                      |                                |
|                                                                       | Rendileandja riik.*                              | Lesu                                                  | ,                         |                   |                   |                        |             |                      |                                |
|                                                                       | Rendileandja tuup: *                             | <ul> <li>Juriidiline isik</li> <li>Eraisik</li> </ul> |                           |                   |                   |                        |             |                      |                                |
|                                                                       | Designed and talk the set of                     | 1                                                     |                           | )'                |                   |                        |             |                      |                                |
|                                                                       | Rendileandia Isikukood.                          | <u>.</u>                                              |                           | Lepingu kehtivuse | Lepingu kehtivuse |                        |             |                      |                                |
|                                                                       | Katastritunnused:                                | Katastritunnus                                        | Hektarite arv             | algusaeg          | lõnnaeg 🙆         |                        |             |                      |                                |
|                                                                       | Katastritunnused:                                | Katastritunnus                                        | Hektarite arv             | algusaeg          | löppaeg 🚱         | 🗎 Kustuta              |             |                      |                                |
|                                                                       | Kenalieanga isikukood, **                        | Katastritunnus                                        | Hektante arv              | algusaeg          | lõppaeg 😧         | 🗎 Kustuta              |             |                      |                                |
|                                                                       | Kendileentoja iskukkood, **<br>Katastritunnused: | Katastritunnus                                        |                           | algusaeg          | löppaeg 🤪         | 🗎 Kustuta<br>Lisa rida |             |                      |                                |

## 5. Majandusaasta andmed

Taotlejad, kes ei taotle toetust omandamise erisuse alusel, ei pea selles sammus andmeid sisestama. Nõuetele vastavuse kontrollimiseks saab PRIA vajalikud andmed Äriregistrist või Maksu- ja Tolliametist ning "Edasi" nupule vajutades saab liikuda järgmisesse sammu.

Omandamise erisuse korral kuvab süsteem <u>omandatud ettevõtte omandamisele vahetult eelnenud</u> ühe või kolme majandusaasta kohta info (omandatud ettevõtte nimi, majandusaasta algus ja lõpp, majandusaasta kestvus, müügitulu) automaatselt Äriregistrist (vt pilt 10). Kas andmeid on vaja esitada ühe või kolme majandusaasta kohta, sõltub sellest, kas lisaks omandamise erisusele soovitakse saada ka lisahindepunkte.

Sammus kuvatavale vormile peavad müügitulu andmed ise sisestama need taotlejad, kes on omandanud FIE-le kuulunud põllumajandusettevõtte. Omandatud äriühingute müügitulu andmete aluseks on Äriregistri andmed. PRIA süsteem uuendab andmeid Äriregistrist üks kord ööpäevas.

| Avalduse ja ärip                              | laani sisestamir           | ne ja esitamine                        |                  |                      |           |           | Vajad abi? Vajuta siia       |
|-----------------------------------------------|----------------------------|----------------------------------------|------------------|----------------------|-----------|-----------|------------------------------|
| 📀 Üldandmed                                   | O Detailandmed             | 🔮 Töökogemus ja haridus                | 🛛 Varad          | Majandusaasta andmed | Müügitulu | Tegevused | Rahavoogude prognoos         |
| Äriplaani lisaandmed                          | VKE Esita                  | mine                                   |                  |                      |           |           |                              |
| Majandusaasta                                 | andmed                     |                                        |                  |                      |           |           | Uuenda andmeid Äriregistrist |
| TÜÜP 44 OÜ NOOR                               | 04 Tõnn Laos 18.07.        | 2015 - 31.12.2016 aruanne (1           | 17 kuud 14 päe   | wa)                  |           |           | ~                            |
| Ettevõtte omandamisele v<br>MÜÜGITULU (KÄIVE) | vahetult eelnenud majandus | aasta andmed Ariregistrist (päritud 2' | 1.08.2017 11:51) |                      |           |           | 65 678,45                    |
|                                               |                            |                                        |                  |                      |           |           |                              |
|                                               |                            |                                        |                  |                      |           |           | Kustuta taotlus Edasi        |

## 6. Müügitulu

Müügitulu sammus on kasutuses kaks alajaotust. 1) Tegelik müügitulu ja 2) Prognoositav müügitulu. Mõlemas alajaotuses on kasutuses ühesugused müügitulu sisestamise tabelid.

**Tegeliku müügitulu** alajaotus kuvatakse ja selle peavad täitma ainult need taotlejad, kes taotlevad toetust omandamise erisuse alusel.

Omandamise erisusega taotleja sisestab tegeliku müügitulu alajaotuses müügitulu:

- omandatud ettevõtte kohta
- omandamisele vahetult eelnenud ühe või vahetult eelnenud kolme majandusaasta kohta. Süsteem kontrollib sisestatud andmeid eelmises sammus Äriregistrist saadud või taotleja sisestatud "Müügitulu kokku" andmetega. Sisestada tuleb kõik tooted ja teenused, millest omandatud ettevõte konkreetsel majandusaastal müügitulu teenis.

**Prognoositava müügitulu alajaotuse peavad täitma kõik taotlejad**. Sisestada tuleb jooksva majandusaasta, taotlemise aastale vahetult järgneva 12 kuu pikkuse majandusaasta ja taotlemise aastale vahetult järgneva teise majandusaasta prognoositava müügitulu andmed. Erandiks on taotlejad, kes ei taotle toetust omandamise erisuse alusel ja kelle põhitegevusala on puuvilja-, marja-, pähkli-, köögivilja-, viinamarja-, veise- või hobusekasvatus või mesindus. Sellised taotlejad ei pea kavandama taotluse esitamisele järgneva kahe majandusaasta lõpuks omatoodetud põllumajanduslike toodete müügitulu üle 4000 euro. Müügitulu kavandamise asemel on võimalik prognoosina esitada standardkogutoodangu väärtus, valiku saab teha mõlema majandusaasta kohta eraldi (vt. pilt 11).

#### Pilt 11

| Avalduse ja är                         | riplaani sisestamir            | ne ja esitamine                          |                                  |                                                                      |           |           | Vajad abi? Vajuta siia |
|----------------------------------------|--------------------------------|------------------------------------------|----------------------------------|----------------------------------------------------------------------|-----------|-----------|------------------------|
| 🗢 Üldandmed                            | O Detailandmed                 | 📀 Töökogemus ja haridus                  | 🛛 Varad                          | 🗢 Majandusaasta andmed                                               | Müügitulu | Tegevused | Rahavoogude prognoos   |
| Äriplaani lisaandm                     | ed VKE Esitar                  | nine                                     |                                  |                                                                      |           |           |                        |
| Standardkogu<br>• Taotlemise aastale v | toodangu arvesta               | mine müügitulu progr                     | 100Sİ ASEM<br>/arade sammus sise | el 🛛                                                                 | st.       |           |                        |
|                                        | Soovin taotlemise aastale vahe | tult järgneva esimese majandusaasta pro  | ognoosina esitada: *             | <ul> <li>Müügitulu</li> <li>Standardkogutoodangu väärtuse</li> </ul> | 1         |           |                        |
|                                        | Soovin taotlemise aastale va   | ahetult järgneva teise majandusaasta pro | ognoosina esitada: *             | Müügitulu     Standardkogutoodangu väärtuse                          |           |           |                        |

Nii tegelik müügitulu (omandamise erisusega taotlejate puhul) kui prognoositav müügitulu tuleb sisestada toodete ja teenuste kaupa.

Toodete sisestamisel saab vajadusel kasutada PRIA kodulehel olevat abitabelit, kust saab sisestamist vajava toote ülesse otsida ning vaadata, millise valdkonna, jaotise ja grupi alla antud toode e-PRIAs sisestada tuleb. Tabel on leitav allolevalt lingilt, avades <u>"Toetustaotluse esitamise abimaterjalid"</u>.

Majandusaasta kohta müügitulu sisestamise vormil on kolm alajaotust (vt. pilt 12):

• Müügitulu omatoodetud põllumajanduslike toodete müügist.

Tulu sisestamisel saab valida ainult rippmenüüs etteantud tooteid. Toodete hõlpsamaks leidmiseks on need jaotatud nelja gruppi. Neljanda grupi (punkt 4.2 Muude eespool nimetamata põllumajandustoodete tootmine k.a mesindus või töötlemine) alla tuleb sisestada põllumajandustoodete töötlemisel saadud müügitulu, kusjuures töödeldud tooted tuleb omakorda veel jaotada kolmeks ning sisestada järgmiselt:

- punkti 4.2.1 alla omatoodetud piima töötlemine
- punkti 4.2.2 alla omatoodetud puuvilja-, marja-, köögivilja- või viinamarjakasvatuse toodete töötlemine
- punkti 4.2.3 alla muude omatoodetud põllumajandustoodete töötlemine.

Punktide 4.2.1 ja 4.2.2 puhul on võimalik tooteid valida rippmenüüst. Kui rippmenüüst valida toode "Muu" (valikus kõige viimane), siis on võimalik töödeldud toote nimetus ka ise sisestada. Punkti 4.2.3 toote lisamisel tuleb toote nimetus alati ise sisestada.

- Tulu mittepõllumajandusliku toodangu müügist;
- Tulu teenuste müügist.

Toodete sisestamiseks tuleb vajutada nupule "Sisesta toode".

Tabelit on mugavam täita ja visuaalselt paremini jälgida kui korraks tabeli alamread sulgeda vajutades nuppu "Sulge kõik tabeli alamread" ja siis taasavada.

Käibemaksukohustuslane sisestab müügitulu ilma käibemaksuta.

Taotleja, kes ei ole käibemaksukohustuslane, sisestab müügitulu koos käibemaksuga (käibemaksu osa ei tule andmeid sisestades eraldada muust müügitulust).

Iga majandusaasta kohta (välja arvatud jooksva majandusaasta prognoositava müügitulu sisestamisel) on täidetava vormi all kontrollplokk, kust on näha, millistele nõuetele vastaval aastal taotleja või omandatud ettevõtte vastama peavad (vt. pilt 11). Kui kontrollplokis on rida roheline, siis tähendab see, et sisestatud andmete alusel on antud nõue täidetud. Kui rida on punane, siis sisestatud andmete alusel ei ole nõue täidetud ja järgmisesse sammu edasi liikuda ei saa.

| ulge tabeli kõik alam                                                                                                    | read                                                                                                    |                               |                       |                                                   |                                                                                                    |                                                                            |       |
|----------------------------------------------------------------------------------------------------|----------------------------------------------------------------------------------------------------|-------------------------------|-----------------------|---------------------------------------------------|----------------------------------------------------------------------------------------------------|----------------------------------------------------------------------------|-------|
| Jrk nr                                                                                                    | Müüdud toote või teenuse nimetus                                                                                                    |                               | Ühik                  | Kogus                                             | Sisestatud müügitulu                                                                                 |                                                                            |       |
| 1                                                                                                    | Piimatootmine                                                                                                    |                               | -                     |                                                   | 0                                                                                                    | 0 Lisa                                                                     | a too |
| 2                                                                                                    | Teravilja, õliseemnete ja valgurikaste taimede kasvatamine                                                                                                    |                               |                       |                                                   | 0                                                                                                    | 00 Lisa                                                                    | a too |
| 3                                                                                                    | Loomakasvatus, v.a piimatootmine ja mesindus                                                                                                    |                               |                       |                                                   | 0                                                                                                    | 0 Lisa                                                                     | a too |
| 4                                                                                                    | Muude eespool nimetamata põllumajandustoodete tootmir                                                                                                    | e k.a mesindus või töötlemine |                       |                                                   | 0                                                                                                    | 00                                                                         |       |
| 4.1                                                                                                    | Põllumajandustoodete tootmine                                                                                                    |                               |                       |                                                   | 0                                                                                                    | 00 Lisa                                                                    | a to  |
| • 4.2                                                                                                    | Põllumajandustoodete töötlemine                                                                                                    |                               |                       |                                                   | 0                                                                                                    | 00                                                                         |       |
| 4.2.1                                                                                                    | Omatoodetud piima töötlemine                                                                                                    |                               |                       |                                                   | 0                                                                                                    | 00 Lisa                                                                    | a to  |
| 4.2.2                                                                                                    | Omatoodetud puuvilja-, marja-, köögivilja- või viinamarjakasvat                                                                                                    | use toodete töötlemine        |                       |                                                   | 0                                                                                                    | 00 Lisa                                                                    | a to  |
| 4.2.3                                                                                                    | Muude omatoodetud põllumajandustoodete töötlemine                                                                                                    |                               |                       |                                                   | 0                                                                                                    | 00 Lisa                                                                    | a to  |
| okku                                                                                                    |                                                                                                    |                               |                       |                                                   | 0                                                                                                    | 00                                                                         |       |
| ge tabeli kõik alam<br>k nr<br>1<br>Skku                                                                                                    | najandusiiku toodangu muugist<br>read<br>Müüdud toote või teenuse nimetus<br>Tulu mittepõllumajandusiiku toodangu müügist                                                                                                    | Ühik                          | Kogus                 | Sisestatud m                                      | üügitulu<br>O<br>O                                                                                   | 00 Lisa                                                                    | a to  |
| ige tabeli kõik atam<br>rk nr<br>1<br>okku<br>ulu mittepõllun                                                                                                    | najandusliku toodangu muugist<br>read<br>Müüdud toote või teenuse nimetus<br>Tulu mittepõllumajandusliku toodangu müügist<br>majandusliku toodangu müügist                                                                                                    | Ühik                          | Kogus                 | Sisestatud m                                      | üügitulu<br>O<br>O                                                                                   | 00 Lisa                                                                    | a to  |
| ge tabeli kõik alam<br>k nr<br>1<br>3<br>3<br>3<br>3<br>4<br>1<br>1<br>1<br>1<br>1<br>1<br>1<br>1<br>1<br>1<br>1<br>1<br>1<br>1                                                                                                    | najandusliku toodangu muugist<br>read<br>Müüdud toote või teenuse nimetus<br>Tulu mittepõllumajandusliku toodangu müügist<br>majandusliku toodangu müügist<br>rread<br>Müüdud toote või teenuse nimetus                                                                                                    | Uhik<br>Uhik                  | Kogus<br>Kogus        | Sisestatud m                                      | üüğitulu O                                                                                           | 00 Lisa                                                                    | a to  |
| ge tabeli kõik alam<br>k nr<br>1<br>okku<br>ulu mittepõllun<br>ige tabeli kõik alam<br>rk nr<br>1                                                                                                    | ajandusliku toodangu muugist<br>read<br>Müüdud toote või teenuse nimetus<br>Tulu mittepõllumajandusliku toodangu müügist<br>majandusliku toodangu müügist<br>read<br>Müüdud toote või teenuse nimetus<br>Tulu mittepõllumajandusliku toodangu müügist                                                                                                    | Uhik<br>Uhik                  | Kogus                 | Sisestatud m                                      | üüğitülü<br>O<br>ÜÜğitülü                                                                            | 00 Lisa<br>00 - Lisa<br>00 - Lisa                                          | a too |
| ige tabeli kõik alam<br>rk nr<br>1<br>okku<br>Ilu mittepõllun<br>iige tabeli kõik alam<br>rk nr<br>1<br>iokku                                                                                                    | najandusliku toodangu muugist<br>read<br>Müüdud toote või teenuse nimetus<br>Tulu mittepõllumajandusliku toodangu müügist<br>majandusliku toodangu müügist<br>mead<br>Müüdud toote või teenuse nimetus<br>Tulu mittepõllumajandusliku toodangu müügist                                                                                                    | Ühik<br>Ühik                  | Kogus<br>Kogus        | Sisestatud m<br>Sisestatud m                      | üügitulu o<br>o<br>üügitulu<br>0,<br>0,                                                              | 00 Lisa<br>00 Visa<br>00 Lisa<br>00 Lisa                                   | a too |
| ge tabeli kõik alam<br>k nr<br>1<br>okku<br>ulu mittepõllun<br>ige tabeli kõik alam<br>rk nr<br>1<br>iookku<br>ulu teenuste nr<br>ige tabeli kõik alam<br>rk nr                                                                                                    | ajandusliku toodangu muugist read Muudud toote või teenuse nimetus Tulu mittepõllumajandusliku toodangu müügist majandusliku toodangu müügist Muüdud toote või teenuse nimetus Tulu mittepõllumajandusliku toodangu müügist müügist mää Müüdud toote või teenuse nimetus                                                                                                    | Ühik                          | Kogus<br>Kogus        | Sisestatud m<br>Sisestatud m                      | üügitulu 0<br>0<br>0<br>0<br>0<br>0<br>0<br>0<br>0<br>0                                              | 00 Lisa<br>00 Lisa<br>00 Lisa<br>00 Lisa                                   | a to  |
| k nr<br>1<br>bikku<br>llu mittepöllun<br>ilu mittepöllun<br>ilu mittepöllun<br>ilu teenuste nr<br>1<br>okku<br>llu teenuste nr<br>ilu teenuste nr<br>1<br>ja tabeli kõik alan<br>rk nr<br>1<br>ja tabeli kõik alan<br>rk nr<br>1                                                                                                    | ajandusliku toodangu muugist read Muudud toote või teenuse nimetus majandusliku toodangu müügist mead Muüdud toote või teenuse nimetus Tulu mittepõllumajandusliku toodangu müügist mead Müüdud toote või teenuse nimetus Müüdud toote või teenuse nimetus Tulu mittepõllumajandusliku toodangu müügist Tulu mittepõllumajandusliku toodangu müügist Tulu mittepõllumajandusliku toodangu müügist Tulu mittepõllumajandusliku toodangu müügist Tulu mittepõllumajandusliku toodangu müügist Tulu mittepõllumajandusliku toodangu müügist Tulu mittepõllumajandusliku toodangu müügist Tulu mittepõllumajandusliku toodangu müügist Tulu mittepõllumajandusliku toodangu müügist Tulu mittepõllumajandusliku toodangu müügist Tulu mittepõllumajandusliku toodangu müügist Tulu mittepõllumajandusliku toodangu müügist Tulu mittepõllumajandusliku toodangu müügist | Übik<br>Übik                  | Kogus<br>Kogus<br>Sia | Sisestatud m<br>Sisestatud m<br>estatud müügitulu | üügitulu 0<br>0<br>0<br>0<br>0<br>0<br>0<br>0                                                        | Lisa                                                                       | a too |
| se tabeli kõik alam<br>s nr<br>1<br>kku<br>lu mittepõllun<br>ge tabeli kõik alam<br>k nr<br>1<br>lu teenuste m<br>ge tabeli kõik alam<br>k nr<br>1<br>jokku                                                                                                    | agandusliku toodangu muugist read Muudud toote või teenuse nimetus majandusliku toodangu müügist mead Muüdud toote või teenuse nimetus Tulu mittepõllumajandusliku toodangu müügist mead Muüdud toote või teenuse nimetus Tulu mittepõllumajandusliku toodangu müügist mead Muüdud toote või teenuse nimetus Tulu mittepõllumajandusliku toodangu müügist mead Muüdud toote või teenuse nimetus                                                                                                    | Ühik<br>Ühik                  | Kogus<br>Kogus<br>Sia | Sisestatud m<br>Sisestatud m                      | üügitulu 0<br>0<br>0<br>0<br>0<br>0<br>0<br>0<br>0<br>0<br>0<br>0<br>0<br>0<br>0<br>0<br>0<br>0<br>0 | Lisa<br>bio<br>bio<br>bio<br>bio<br>bio<br>bio<br>bio<br>bio<br>bio<br>bio | a to  |
| k nr<br>1<br>kku<br>llu mittepöllun<br>ge tabeli kõik alam<br>k nr<br>1<br>okku<br>llu teenuste m<br>ge tabeli kõik alam<br>k nr<br>1<br>okku<br>se tabeli kõik alam<br>k nr<br>1<br>okku<br>se tabeli kõik alam<br>k nr<br>1<br>okku<br>se tabeli kõik alam<br>k nr<br>1<br>okku<br>se tabeli kõik alam<br>k nr<br>1<br>okku<br>se tabeli kõik alam<br>k nr<br>1<br>okku<br>se tabeli kõik alam<br>k nr<br>1<br>okku<br>se tabeli kõik alam<br>k nr<br>1<br>okku<br>se tabeli kõik alam<br>k nr<br>1<br>okku<br>1<br>okku<br>1 | agandusliku toodangu muugist read  Muudud toote või teenuse nimetus  majandusliku toodangu müügist  majandusliku toodangu müügist  maiandusliku toodangu müügist  maia  Muüdud toote või teenuse nimetus  müügist  maia  Muüdud toote või teenuse nimetus  müügist  maia  Muüdud toote või teenuse nimetus  müügist  maia  Muüdud toote või teenuse nimetus  müügist  maia  Muüdud toote või teenuse nimetus  Müüdud toote või teenuse nimetus  maia  Müüdud toote või teenuse nimetus  Müüdud toote või teenuse nimetus  Müüdud toote või teenuse nimetus  Müüdud toote või teenuse nimetus  Müüdud toote või teenuse nimetus                                                                                                    | Ühik                          | Kogus<br>Kogus<br>Sia | Sisestatud m<br>Sisestatud m<br>estatud müügitulu | üügitulu 0.<br>0<br>0<br>0<br>0<br>0,0<br>0,0<br>0,0<br>0,0<br>0,0<br>0,0<br>0,0<br>0                | 10 Lisa<br>10 Lisa<br>10 Lisa<br>10 Lisa<br>10 Lisa                        | a to  |

# 7. Tegevused

Taotleja sisestab vormile tegevused, millele soovib toetust taotleda. Tegevuste sisestamiseks tuleb vajutada nupule "Lisa uus tegevus" (vt. pilt 13).

# Pilt 13

| Avalduse ja ärip                             | Avalduse ja äriplaani sisestamine ja esitamine          |        |                           |                    |                |                        |             |                |                   |  |  |  |
|----------------------------------------------|---------------------------------------------------------|--------|---------------------------|--------------------|----------------|------------------------|-------------|----------------|-------------------|--|--|--|
| O Üldandmed                                  | O Detailandmed                                          | O Töö  | ókogemus ja               | haridus            | 🛇 Varad        | 🛇 Majandusaasta andmed | O Müügitulu | Tegevused      |                   |  |  |  |
| Rahavoogude progno                           | Ariplaani lisa                                          | andmed | VKE                       | Esitamine          |                |                        |             |                |                   |  |  |  |
| Sisesta tegevus<br>Alusta vormi täitmist teg | te ja objektide<br><sub>gevuste</sub> sisestamisega. Li | andme  | <b>d</b><br>1 tegevus vaj | jutades nupule "Li | isa uus tegevi | 15".                   |             |                |                   |  |  |  |
|                                              |                                                         |        |                           |                    |                |                        |             | -              | Lisa uus tegevus  |  |  |  |
|                                              |                                                         |        |                           |                    |                |                        | Kustuta tao | otlus Salvesta | Salvesta ja edasi |  |  |  |

Avaneb vorm, kus tuleb sisestada:

- Tegevuse andmed;
- Tegevuse maksumus (vt. pilt 14).

Sisestamist vajavad tegevuse andmed sõltuvad sellest, kas taotleja valib tegevuse liigiks:

- Investeeringu või
- Muud põllumajanduslike toodete tootmise alustamise või arendamise alased tegevused.

Iga kavandatav investeering tuleb sisestada eraldi tegevusena. Kõik muud tegevused sisestatakse ühe reana.

Pilt 14

| Avalduse ja äriplaani sisestamine ja esitam    | nine Vajad abi? Vaj                                                  | uta siia |
|------------------------------------------------|----------------------------------------------------------------------|----------|
| 🗢 Üldandmed 🔷 🗢 Detailandmed 🔷 Töökogemu       | us ja haridus 📀 Varad 📀 Majandusaasta andmed 📀 Müügitulu 💦 Tegevused |          |
| Rahavoogude prognoos Äriplaani lisaandmed VKE  | E Esitamine                                                          |          |
| Tegevuse andmed                                |                                                                      |          |
| Tegevuse liik: * 🛙                             | Investeering •                                                       |          |
| Tegevus: *                                     | Ostmine •                                                            |          |
| Objekti liik:*                                 | Materiaalne vara sh, bioloogiline vara                               |          |
| Materiaalse vara liik: *                       | Masin                                                                |          |
| Objekti nimetus: *                             | Kombain                                                              |          |
| Objekti kirjeldus: *                           | Sila tuleb kirjutada investeeringuobjekti kirjeldus vabatektstina.   |          |
|                                                |                                                                      |          |
|                                                |                                                                      |          |
| Tegevuse eesmärk:*                             | Sila tuleb kirjutada tegevuse eesmärk.                               |          |
|                                                |                                                                      |          |
|                                                |                                                                      |          |
| Kas investeering tehakse bioenerglasse: *      | Jah                                                                  |          |
|                                                | or or                                                                |          |
| Tegevuse või investeeringuobiekti asukoha      | andmed                                                               |          |
|                                                |                                                                      |          |
| Kavandatava tegevuse asukoht                   |                                                                      |          |
| Sisesta objekti aadress                        | Maara põhlaadressiks                                                 |          |
|                                                |                                                                      | nua      |
| Kavandatava tegevuse asukoha katastritunnus: * |                                                                      |          |
| Tegevuse maksumus                              |                                                                      |          |
|                                                | 80.000 00                                                            |          |
| Tegevuse netomaksumus: *                       | 30 000,00                                                            |          |
| Kaibemaksu määr: *                             | 2078 •                                                               |          |
| Maksumus käibemaksuga:                         | 36 000,00                                                            |          |
| Tegevuse abikõlblik maksumus:                  | 36 000,00                                                            |          |
|                                                | Katkesta Salvesta ja pöördu tagasi Tegevuste põhilet                 | hele     |

Tegevuse abikõlblik maksumus arvestatakse koos käibemaksuga olenemata sellest, kas taotleja on käibemaksukohustuslane või mitte. Kui tegevuse andmed on sisestatud, tuleb vajutada nuppu "Salvesta ja pöördu tagasi Tegevuste põhilehele". Süsteem kuvab tabeli kujul koondinfo sisestatud tegevustest ja infoteksti, mis on abiks meetme määruses sätestatud nõuete täitmisel (vt. pilt 14).

Järgmise tegevuse lisamiseks tuleb vajutada uuesti nuppu "Lisa uus tegevus"

Pärast tegevuste sisestamist tuleb ära näidata taotletava toetuse summa, mille alusel süsteem arvutab ise välja toetuse esimese osa suuruse, milleks on 75% taotletava toetuse kogusummast (vt. pilt 15).

|                               | ise ja anpi                      | adili sisesiali                                                  | ine ja esitamine                                                                                                    |                                                                                                    |                                      |                  | ajau abi: vajuta sila    |
|-------------------------------|----------------------------------|------------------------------------------------------------------|----------------------------------------------------------------------------------------------------|----------------------------------------------------------------------------------------------------|--------------------------------------|------------------|--------------------------|
| ØÜ                            | Idandmed                         | Oetailandmed                                                     | Töökogemus ja haridus Varad                                                                                                    | 🛇 Majandusaasta andmed                                                                                        | l 📀 Müügitulu 🔰 Teg                  | evused           |                          |
| Raha                          | voogude prognoo                  | s Äriplaani lisa                                                 | andmed VKE Esitamine                                                                                                    |                                                                                                    |                                      |                  |                          |
| S <mark>ises</mark> t         | a tegevust                       | e ja objektide                                                   | andmed                                                                                                    |                                                                                                    |                                      |                  |                          |
|                               |                                  |                                                                  |                                                                                                    |                                                                                                    |                                      |                  | Lisa uus tegevus         |
| Jrk nr                        | Tegevuse liik                    | Tegevus                                                          | Objekti liik                                                                                                    | Objekti nimetus                                                                                               | Tegevuse abikõlblik maksumus         |                  |                          |
| 1                             | Investeering                     | Ostmine                                                          | Materiaalne vara sh. bioloogiline vara                                                                                                    | Kombain                                                                                                    |                                      | 36 000,00        | 🖋 Muuda 📵 Kustuta        |
| Kokku                         |                                  |                                                                  |                                                                                                    |                                                                                                    |                                      | 36 000,00        |                          |
| () Tegev                      | uste esimese osag                | a peab olema ellu viiduo                                         | ning PRIAIe töendatud tegevusi 75,00% ulatuses taotluses ka                                                                                                    | avandatud abikõlblikust maksum                                                                                | nusest ehk sisestatud andmete alusel | kogusummas 27 00 | 0,00 eurot.              |
| o Tegev<br>Taotle             | uste esimese osag<br>av toetuse  | a peab olema ellu viiduo<br>e summa                              | ning PRIAle töendatud tegevusi 75,00% ulatuses taotluses ka                                                                                                    | avandatud abikölblikust maksum                                                                                | uusest ehk sisestatud andmete alusel | kogusummas 27 00 | 0,00 eurot.              |
| • Tegev<br>Taotle<br>Maksimaa | uste esimese osag<br>av toetuse  | a peab olema ellu viidud<br>e SUMMA<br>a taotleja kohta kokku ko | ning PRIAle töendatud tegevusi 75,00% ulatuses taotluses ka<br>gu 20142020.a. programmperioodi jooksul                                                                                                    | avandatud abikölblikust maksum                                                                                | susest ehk sisestatud andmete alusei | kogusummas 27 00 | 0,00 eurot.<br>40 000,00 |
| • Tegev<br>Faotle<br>Maksimaa | av toetuse                       | a peab olema ellu viiduo<br>e SUMMA<br>a taotleja kohta kokku ko | ning PRIAIe tõendatud tegevusi 75,00% ulatuses taotluses ka<br>gu 20142020.a. programmperioodi jooksul<br>Tegevuste abikõiblik mäksumus:                                                                     | avandatud abikölblikust maksum                                                                                | uusest ehk sisestatud andmete alusei | kogusummas 27 00 | 0,00 eurot.<br>40 000,00 |
| • Tegev<br>Taotle<br>Maksimaa | uste esimese osag<br>CAV tOetuse | a peab olema ellu viiduo<br>e SUMMA<br>a taotleja kohta kokku ko | ning PRIAle tõendatud tegevusi 75,00% ulatuses taotluses ka<br>gu 20142020.a. programmperioodi jooksul<br>Tegevuste abikõiblik maksumus:<br>Taotien toetust summas:*                                         | avandatud abikölblikust maksum<br>36 000,00<br>36 000,00                                                      | susest ehk sisestatud andmete alusei | kogusummas 27 00 | 0,00 eurot.<br>40 000,00 |
| • Tegev<br>Taotle<br>Maksimaa | uste esimese osag<br>av toetuse  | a peab olema ellu viiduo<br>e SUMMA<br>a taotleja kohta kokku ko | ning PRIAle tõendatud tegevusi 75,00% ulatuses taotluses ka<br>gu 20142020.a. programmperioodi jooksul<br>Tegevusle abikõiblik maksumus:<br>Taotlen toetust summas.*<br>Taotlen esimese osa toetust:         | avandatud abikölblikust maksum<br>36 000,00<br>36 000,00<br>75,00 % taottetava toetuse<br>summast             | susest ehk sisestatud andmete alusei | kogusummas 27 00 | 0,00 eurot.<br>40 000,00 |
| Tegev     Taotle     Maksimaa | uste esimese osag<br>cav toetuse | a peab olema ellu viiduc<br>SUMMA<br>a taotleja kohta kokku ko   | ning PRIAle tõendatud tegevusi 75,00% ulatuses taotluses ka<br>gu 20142020.a. programmperioodi jooksul<br>Tegevuste abikõiblik maksumus:<br>Taotlen toetust summas.*<br>Taotlen esimese osa toetust summas.* | avandatud abikölblikust maksum<br>36 000,00<br>36 000,00<br>75,00 % taotetava toetuse<br>summast<br>27 000,00 | usest ehk sisestatud andmete alusei  | kogusummas 27 00 | 0,00 eurot.<br>40 000,00 |

## 8. Rahavoogude prognoos

Sammus tuleb kavandada ettevõtte finantstulemused. Selleks tuleb sisestada jooksva majandusaasta ning taotluse esitamisele järgneva ja järgneva teise majandusaasta kohta rahavoogude prognoos, mis sisaldab raha väljaminekuid ja raha sissetulekuid (vt. pilt 16).

Tabelit on mugavam täita ja visuaalselt paremini jälgida kui korraks tabeli alamread sulgeda vajutades nuppu "Sulge kõik tabeli alamread" ja siis taasavada.

Tabeli täitmisel:

- Raha jääk perioodi alguses tuleb käsitsi sisestada ainult jooksva majandusaasta kohta. Teiste majandusaastate kohta arvutab raha jäägi perioodi alguses välja süsteem.
- Reale "Antud taotluse raames kavandatavate investeeringuobjektide maksumus kokku koos käibemaksuga" sisestatud summa peab võrduma tegevuste sammus sisestatud investeeringute abikõlbliku maksumusega kokku. Summat ei pea jaotama kolme aasta peale, kui toetusega kavandatavat investeeringut ei tehta kolmel majandusaastal.
- Vajutades nuppu "Lisa rida" on võimalik sisestada muid laekumisi ja sissetulekuid.

Avalduse ja äriplaani sisestamine ja esitamine

Vajad abi? Vajuta siia

 O Üldandmed
 O Töökogemus ja haridus
 O Varad
 O Majandusaasta andmed
 O Müügitulu
 O Tegevused

 Rahavoogude prognoos
 Äriplaani Ilsaandmed
 VKE
 Esitamine

#### Ettevõtte finantstulemuste kavandamine

| ge tabell kõlk alamread                                                                        |                         |                                                  |                                                         |
|------------------------------------------------------------------------------------------------|-------------------------|--------------------------------------------------|---------------------------------------------------------|
|                                                                                                | Jooksval majandusaastal | Taotluse esitamisele järgneval<br>majandusaastal | Taotluse esitamisele järgneval teisel<br>majandusaastal |
| Raha jääk perioodi alguses                                                                     | 500,00                  | -4 500,00                                        | -5 500,00                                               |
| Raha sissetulek                                                                                | 5 000,00                | 35 000,00                                        | 11 000,00                                               |
| Laekumine toodete ja teenuste müügist                                                          | 5 000,00                | 5 000,00                                         | 5 000,00                                                |
| Sisendkälbemaks (tagastatav kälbemaks) kälbemaksukohustuslasel                                 | 0                       | 0                                                | 0                                                       |
| Lühiajalised laenud                                                                            | 0                       | 0                                                | O                                                       |
| Pikaajalised laenud                                                                            | 0                       | 0                                                | 0                                                       |
| Toetuste laekumine taotleja arvelduskontole                                                    | 0                       | 30 000,00                                        | 6 000,00                                                |
| Muud laekumised                                                                                | 0,00                    | 0,00                                             | 0,00                                                    |
|                                                                                                |                         |                                                  | Lisa                                                    |
| Raha väljaminek                                                                                | 10 000,00               | 36 000,00                                        | 0,00                                                    |
| Raha väljaminek investeeringutegevusest                                                        | 10 000,00               | 36 000,00                                        | 0,00                                                    |
| Antud taotluse raames kavandatavate investeeringuobjektide maksumus kokku koos<br>kälbemaksuga | 10 000,00               | 26 000,00                                        | Ō                                                       |
| Muu investeeringu maksumus kokku koos kälbemaksuga                                             | 0                       | 10 000,00                                        | 0                                                       |
| Majandustegevuse kälgus tekkivad kulud                                                         | 0,00                    | 0,00                                             | 0,00                                                    |
| Tegevuskulud kokku koos kälbemaksuga                                                           | 0                       | 0                                                | 0                                                       |
| Tööjõukulud kokku                                                                              | 0                       | 0                                                | 0                                                       |
| Riigile makstav käibemaks käibemaksukohustuslasel                                              | 0                       | 0                                                | 0                                                       |
| Muud majandustegevuse väljaminekud                                                             | 0,00                    | 0,00                                             | 0,00                                                    |
|                                                                                                |                         |                                                  | Lisa                                                    |
| Raha väljaminek finantseerimistegevusest                                                       | 0,00                    | 0,00                                             | 0,00                                                    |
| Kapitalirendi põhiosa tagasimaksed kokku                                                       | 0                       | 0                                                | 0                                                       |
| Laenu põhiosa tagasimaksed kokku                                                               | 0                       | 0                                                | 0                                                       |
| Kapitalirendi intressimaksed                                                                   | 0                       | 0                                                | 0                                                       |
| Laenu intressimaksed kokku                                                                     | 0                       | 0                                                | 0                                                       |
| Muu finantseerimistegevusega seotud raha väljaminek                                            | 0,00                    | 0,00                                             | 0,00                                                    |
|                                                                                                |                         |                                                  | Lisa                                                    |
| Raha jääk perioodi lõpus                                                                       | -4 500,00               | 500,00                                           | 11 500,00                                               |

Kustuta taotlus Salvesta Salvesta ja edasi

# 9. Äriplaani lisaandmed

D:1/ 17

Sammus tuleb sisestada äriplaani osaks olevad andmed, mis ei ole kajastatud varasemates sammudes (vt. pilt 17).

| Avalduse ja äriplaani sisestamine ja esitamine                                                                                                    |                                              | Vajad abi? Vajuta sila |
|----------------------------------------------------------------------------------------------------|----------------------------------------------|------------------------|
| © Üldandmed                                                                                                    | Majandusaasta andmed Ø Müügitulu Ø Tegevused |                        |
| © Rahavoogude prognoos Äriplaani lisaandmed VKE Esitamine                                                                                                    |                                              |                        |
| Ariplaani lisaandmed                                                                                                    |                                              |                        |
| Taotlemisele järgneva esimese ja teise majandusaasta olulisemate tegevuste lühikirjeldus, sealhulgas ostu- või<br>müügilepingute sõlmimine, omandatud ettevõtte ümberkorraldamise või moderniseerimise kava, töötajate palkamine: * |                                              |                        |
| Ettevõtte arengu visioon ning kavandatava tegevuse eesmärk, sealhulgas vahe- ja lõppeesmärk; *                                                                                                    |                                              |                        |
| Toodangu ja teenuse nõudiuse ülevaade:. *                                                                                                    |                                              |                        |
| Turustamise võimaluste ja kavandatava turuosa analüüs: *                                                                                                    |                                              |                        |
| Konkurentsi ülevaade: *                                                                                                    |                                              |                        |
| Taotleja majandustegevusega seotud riskid ja tegevused nende maandamiseks: *                                                                                                    |                                              |                        |
| Taotleja tegevused keskkonnasäästiikkuse ja ressursitöhususe tagamiseks: *                                                                                                    |                                              |                        |
| Kavandatavad koolitamis- ja nõustamistegevused, sealhulgas nõutud põllumajandusalase toökogemuse, hariduse või<br>kutse puudumise korral selle omandamiseks vajalikud tegevused. *                                                  |                                              |                        |
|                                                                                                    |                                              |                        |

## 10. VKE

VKE on väikeste ja keskmise suurusega ettevõtete määratlemise reeglistik, kus antud meetmes selgitatakse välja, kas taotleja vastab VKE käsitluse põhjal mikroettevõtja või väikeettevõtja kategooria nõuetele.

Võimalusel pärib süsteem vajalikud andmed ette Äriregistrist, k.a tuvastatud taotleja sidus- ja partnerettevõtted. Töötajate arvu andmeväljalt Äriregistrist saadakse ka "VKE arvutuse aluseks olev keskmine töötajate arv", mida saab vajadusel muuta, vajutades konkreetse ettevõtte järel olevale nupule "Muuda". VKE arvutuse aluseks oleva keskmise töötajate arvu sees peavad olema kajastatud täiskohaga, osalise tööajaga, ajutised ja hooajalised töötajad. Keskmise töötajate arvu hulka ei arvestata a) praktikante ja üliõpilasi, kes on praktika- või kutseõppelepingu alusel kutseoskusi omandamas ning b) rasedus- ja sünnituspuhkusel või lapsehoolduspuhkusel olevaid töötajaid. Töötajate arvu väljendatakse aasta tööühikutes (ATÜ). Üheks ühikuks loetakse kogu vaatlusaasta jooksul ettevõttes või selle nimel täiskohaga töötanud isik. Nende isikute töö, kes ei töötanud tervet aastat, osalise tööajaga isikute ja hooajatöötajate töö võetakse arvesse ATÜ murdosadena.

VKE kategooria määratlemisel võetakse arvesse ka taotleja sidus- ja partnerettevõtteid. Kui süsteemi poolt ei ole sidus- ja partnerettevõtet vormile päritud (eelkõige a) välismaal

registreeritud sidus- ja partnerettevõtted ning seotused, mis Äriregistris ei kajastu; b) füüsilisest isikust omanike teised ettevõtted), on taotleja võimalik neid lisada, vajutades ettevõtte, millele

sidus- või partnerettevõtet lisama hakatakse, järel olevale nupule "Lisa uus seos". Esinevad teatud erandjuhud, mille puhul on võimalik sidus- või partnerettevõte VKE arvestusest Eemaldada. Seda saab teha, vajutades konkreetse ettevõtte järel olevale nupule "Muuda" ning valides mittearvestamise põhjuse.

Taotleja saab valida, kas VKE kategooria leidmisel võetakse arvesse aastabilanssi või aastakäivet. Aastakäibe arvestamiseks tuleb vajutada nuppu "Muuda" (vt. pilt 17) ja teha vastav valik. Kui taotlejal ei ole majandusaasta veel lõppenud või puudub majandusaasta, mille kohta oleks esitatud majandusaasta aruanne ja aruande esitamise tähtaeg ei ole veel ka saabunud, siis tuleb andmed sisestada taotlejal endal. Töötajate arvu sisestamisel tuleb lähtuda aasta tööühikutest (vt. eelpool toodud juhist).

Taotleja, kellel lõppenud majandusaasta puudub, peab jooksva majandusaasta kohta andmed sisestama heas usus koostatud hinnanguliste näitajate alusel. Süsteem kontrollib, et müügitulu sammus sisestatud jooksva majandusaasta prognoositav müügitulu kokku on võrdne VKE sammus sisestatud jooksva majandusaasta aastakäibega.

Sisestust saab alustada vajutades nuppu "Muuda" (vt. pilt 18).

| O Üldandmed O Detailandm                                                                                                    | ed 📀 Töökogemus ja haridus 📀 Va                                                                                                | ad 📀 Majandusaasta andmed                                 | Müügitul                | lu 📀 Tegevu       | sed                      |
|----------------------------------------------------------------------------------------------------|----------------------------------------------------------------------------------------------------|-----------------------------------------------------------|-------------------------|-------------------|--------------------------|
| S Rahavoogude prognoos                                                                                                    | S Äriplaani lisaandmed VKE Esitamine                                                                                           |                                                           |                         |                   |                          |
| atud attavõtata andmad                                                                                                    |                                                                                                    |                                                           |                         |                   |                          |
| olud ellevolele andmed                                                                                                    |                                                                                                    |                                                           |                         |                   |                          |
|                                                                                                    |                                                                                                    |                                                           |                         |                   | Uuenda andmeid Äriregi   |
|                                                                                                    |                                                                                                    |                                                           |                         |                   |                          |
| ĨIŪP 44 OÜ NOOR 04 Tõnn Laos                                                                                                    | 18 07 2015 - 31 12 2016                                                                                                    |                                                           |                         |                   |                          |
| JÜP 44 OÜ NOOR 04 Tõnn Laos                                                                                                    | : 18.07.2015 - 31.12.2016                                                                                                    |                                                           |                         |                   |                          |
| ÜÜP 44 OÜ NOOR 04 Tönn Laos<br>wa tabeli kõik alamread                                                                            | : 18.07.2015 - 31.12.2016                                                                                                    |                                                           |                         |                   |                          |
| ÜÜP 44 OÜ NOOR 04 Tõnn Laos<br>wa tabeli kõik alamread<br>Ettevõte                                                                | : 18.07.2015 - 31.12.2016<br>VKE arvutuse aluseks olev keskmine töötajate arv                                                  | Aastabilanss                                              | Aastakäive              | Arvestuses        |                          |
| ÜÜP 44 OÜ NOOR 04 Tõnn Laos<br>wa tabeli kõik alamread<br>Ettevõte<br>Taotleja ettevõtte andmed:                                  | : 18.07.2015 - 31.12.2016<br>VKE arvutuse aluseks olev keskmine töötajate arv                                                  | Aastabilanss                                              | Aastakäive              | Arvestuses        |                          |
| ÜÜP 44 OÜ NOOR 04 Tõnn Laos<br>Wa tabeli kõik alamread<br>Ettevõte<br>Taotleja ettevõtte andmed:<br>TÜÜP 44 OÜ NOOR 04 Tõnn Laos  | : 18.07.2015 - 31.12.2016<br>VKE arvutuse aluseks olev keskmine töötajate arv<br>5.00                                          | <b>Astabilanss</b><br>2 170 000,00                        | Aastakäive<br>65 678,45 | Arvestuses<br>Jah | ₽ Muuda   ₽ Lisa uus sec |
| ÜÜP 44 OÜ NOOR 04 Tõnn Laos<br>Iva tabeli kõik alamread<br>Ettevõte<br>Taotleja ettevõtte andmed:<br>TUÜP 44 OÜ NOOR 04 Tõnn Laos | : 18.07.2015 - 31.12.2016<br>VKE arvutuse aluseks olev keskmine töötajate arv<br>5,00<br>VKE kategooria leidmisel võetakse all | Aastabilanss<br>2 170 000,00<br>seks:* Aastabilanss Muuda | Aastakäive<br>65 678,45 | Arvestuses        | 🖋 Muuda   🖋 Lisa uus sec |

Isegi kui ettevõtja kategooria ei vasta "Mikroettevõtja" või "Väikeettevõtja" tingimustele, ei tee süsteem takistusi taotluse esitamiseks ning taotleja vastavus või mittevastavus mikroettevõtja või väikeettevõtja kategooria nõuetele selgitatakse välja taotluse menetlemise käigus.

## 11. Esitamine

D'1/ 10

- Süsteem kuvab taotletava toetuse summa kokku ja esimese osa toetuse summa.
- Taotlejal on võimalik avada täidetud taotluse PDF eelvaade (veendumaks, et kõik andmed on korrektselt taotlusele kirja saanud).
- Taotlejal on võimalik avaldada tahet, et soovib antud toetustaotluse ja selle maksetaotlus(t)e otsuse(d) saada elektrooniliselt.

Maksuvõlgade või nende puudumise info uuendatakse EMTA-st üks kord ööpäevas.

Käesolev juhend on kättesaadav igal taotluse täitmise sammul. Kui taotluse täitmisel tekib küsimusi, siis palume ühendust võtta investeeringutoetuste infotelefonil 737 7678 või e-posti aadressil info@pria.ee.

Kui e-teenuste kasutamisel on vaja abi, palume pöörduda PRIA maakondlikesse teenindusbüroodesse, mille kontaktid leiate PRIA kodulehelt aadressil <u>http://www.pria.ee/et/pria/teenindusbrood</u>. Teenindusbüroodes on kohapeal olemas kliendiarvutid, mille kasutamiseks saate broneerida aja (<u>http://www.pria.ee/broneering/</u>) ja meie klienditeenindajad aitavad e-teenusega tutvuda ning on abiks taotluse eeltäitmisel ja esitamisel. Ka aja broneerimiseks saab vajadusel abi meie klienditeenindajatelt.

e-PRIA teenused on kasutatavad ööpäevaringselt. PRIA teenindusaeg maakonnabüroodes ja keskuses on esmaspäevast reedeni kell 8.30-16.00. Lühendatud tööpäevade või erandolukordade korral on vastav teavitus e-PRIA avalehel.